## Dynamic DNS settings 5th December, 2017

### HOME Dynamic DNS register

You can register a free account at No-IP.com for 3 devices, but you have to confirm the usage if you use every month. It could be 3 pcs NVR or 3 pcs single IP CAM.

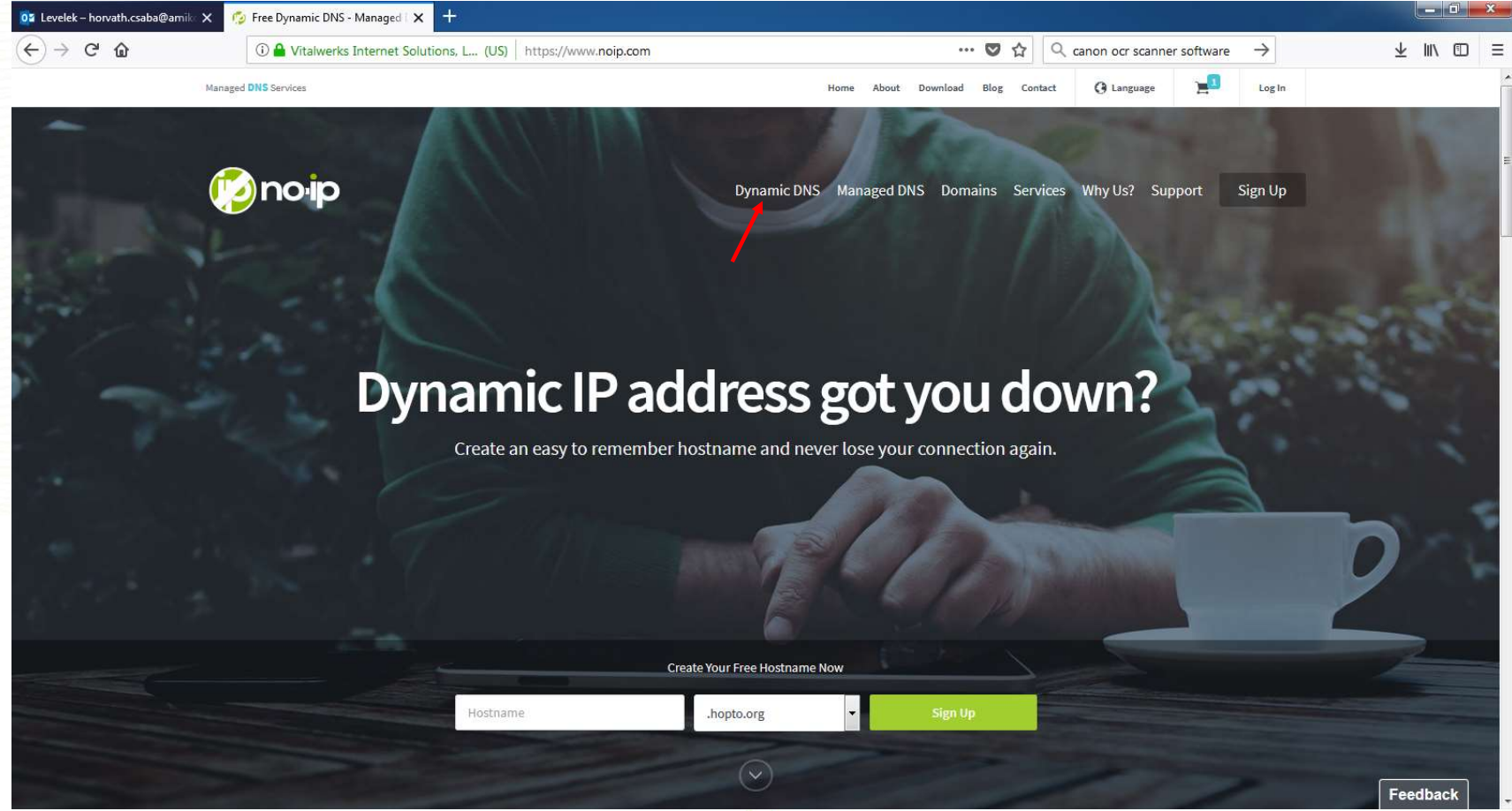

## **HOME** Dynamic DNS register

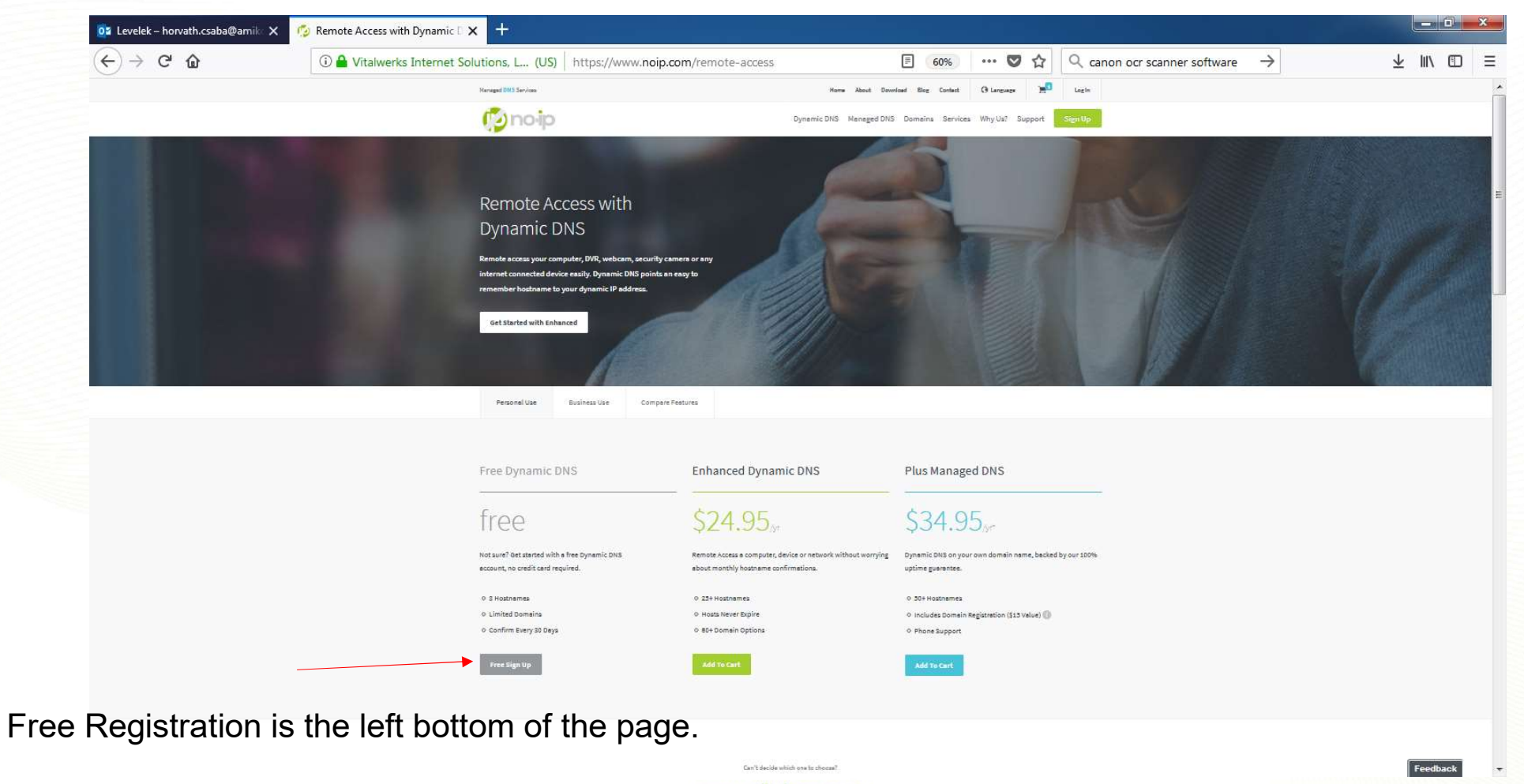

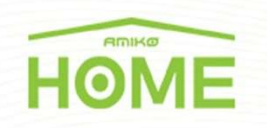

Fill the form,

-E-mail address will be your login name also the confirmation e-mail send to here -Password

-your device dynamic address (you can change the endings)

#### If you use your router check the Dynamic IP endings before register!!!!

| Vitalwerks Internet Solutions, L (US) https://www.noip.com/sign-up                                           | 90% ···· 💟 🏠 🔍 Keresés               |
|----------------------------------------------------------------------------------------------------|--------------------------------------|
| noip                                                                                                    | Managed DHS Services                 |
|                                                                                                    | Create My Free Account               |
| Get Upgraded Dynamic DNS                                                                                     | Email                                |
| From the Start                                                                                               | Password                             |
| A Free account requires you to confirm your hostname<br>every 30 days.<br>Don't want to be bothered?         | Hostname .ddns.net                   |
|                                                                                                    | Create My Free Account               |
| Upgrade to Enhanced                                                                                          | Send me newsletters & special offers |
| By submitting this form I agree to the <b>terms of service</b> and that I will only create one free account. | Already have an account? Log In      |

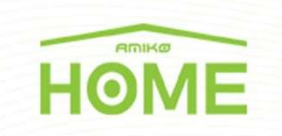

#### After that switch from the dashboard to DynamicDNS Free / Hostnames

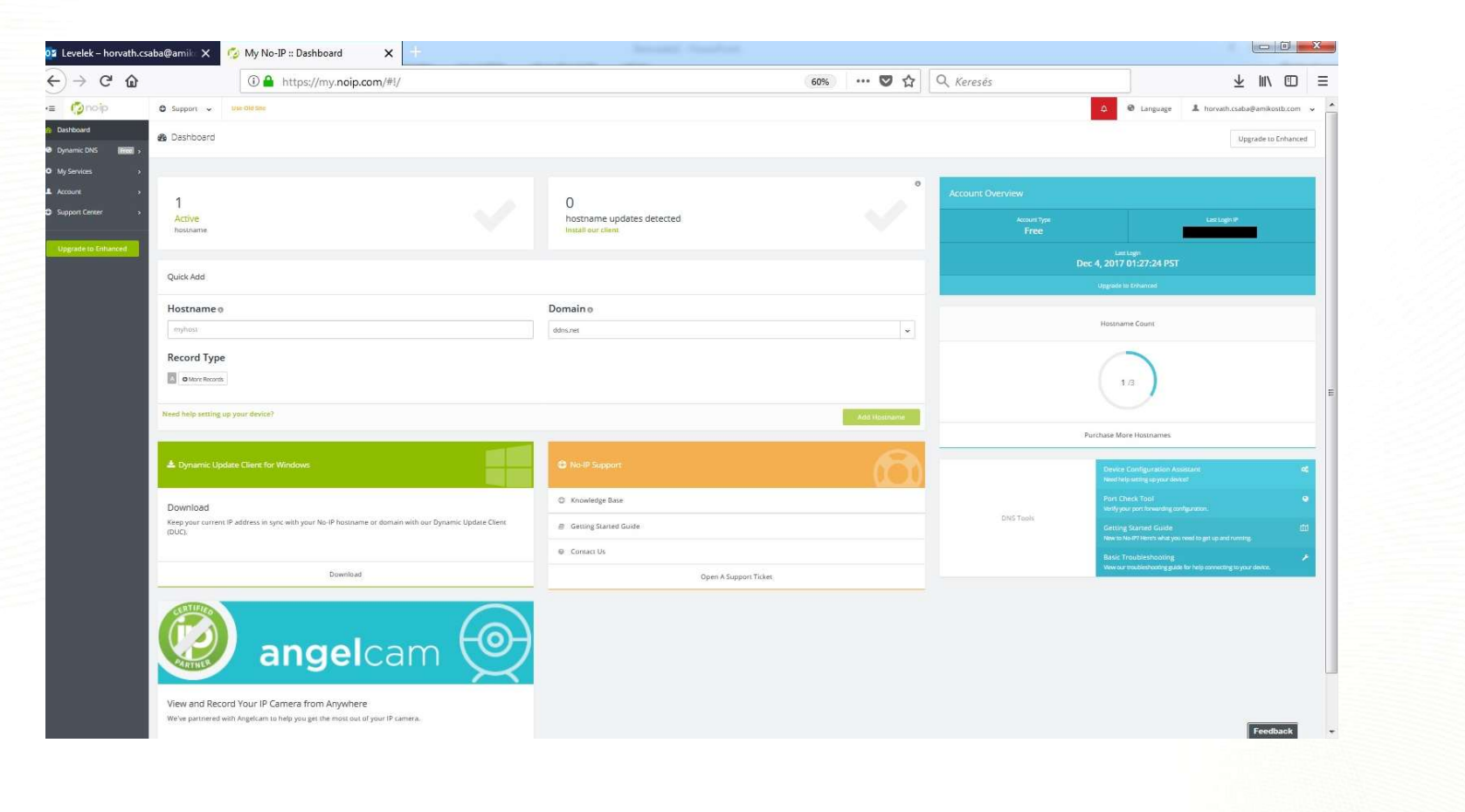

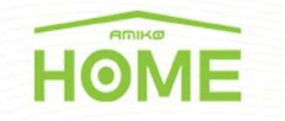

#### You can check the existing one or add new Hostname (A record)

| •= | pnoip                 | 🗘 Support 🗸    | Use Old Site |             |             |                  | <b>A</b> | Language | A horvath.csaba@a                              | mikostb.com 🗸  |
|----|-----------------------|----------------|--------------|-------------|-------------|------------------|----------|----------|------------------------------------------------|----------------|
| æ  | Dashboard             | Hostnames      |              |             |             |                  |          |          | Upgra                                          | de to Enhanced |
| 8  | Dynamic DNS Free 🗸    |                |              |             |             |                  |          |          |                                                |                |
| I  | lostnames             |                |              |             |             |                  |          |          |                                                |                |
|    | Froups                | Create Hostna  | me           |             | Search      |                  | ×        | 2        | Create Hostnar                                 | ne             |
| (  | Oynamic Update Client | Hostname 🔺     |              | Last Update | IP / Target | IP / Target Type |          |          |                                                |                |
| ,  | Device Configuration  | amikoamiko.ddi | ns.net       | Dec 4, 2017 |             | A                | N        |          | Service Level                                  | Free           |
| 0  | My Services >         | -              |              | 01:19 PST   |             |                  | Modify   | ×        | Free Hostnames expire eve                      | ery 30 days.   |
| 1  | Account >             |                |              |             |             |                  |          |          | Enhanced Hostnames neve<br>Upgrade to Enhanced | er expire.     |
| 0  | 5upport Center >      |                |              |             |             |                  |          |          |                                                |                |
| -  | Upgrade to Enhanced   |                |              |             |             |                  |          |          | Hostname Cou                                   | int            |
|    |                       |                |              |             |             |                  |          |          |                                                |                |
| I  |                       |                |              |             |             |                  |          |          | 1 /3                                           | )              |
|    |                       |                |              |             |             |                  |          |          | Purchase More Hos                              | tnames         |
|    |                       |                |              |             |             |                  |          |          |                                                |                |

If you like to add new camera in different location (not the same IP endpoint), you can add here.

| Hostname 💿                                           | Domain 💿               |  |
|------------------------------------------------------|------------------------|--|
| myhost                                               | ddns.net 🗸             |  |
| Record Type                                          | IPv4 Address 🐵         |  |
| DNS Host (A) (1)                                     |                        |  |
| AAAA (IPv6)                                          |                        |  |
| DNS Alias (CNAME)                                    |                        |  |
| Manage your Round Robin, TXT, SRV and DKIM records.  |                        |  |
| Wildcard 🛛                                           |                        |  |
| Upgrade to Enhanced<br>to enable wildcard hostnames. |                        |  |
| MX Records                                           |                        |  |
| + Add MX Records                                     |                        |  |
|                                                      |                        |  |
|                                                      | Cancel Create Hostname |  |
|                                                      |                        |  |
|                                                      |                        |  |
|                                                      |                        |  |

You have to set your router the dynamic account in this case Draytek router at first check your router dynamic endings!!!

After this you need to set port redirection (port forward), Public (incoming port) to your local network fix IP address (in this case 192.168.1.168) to the webinterface port 80.

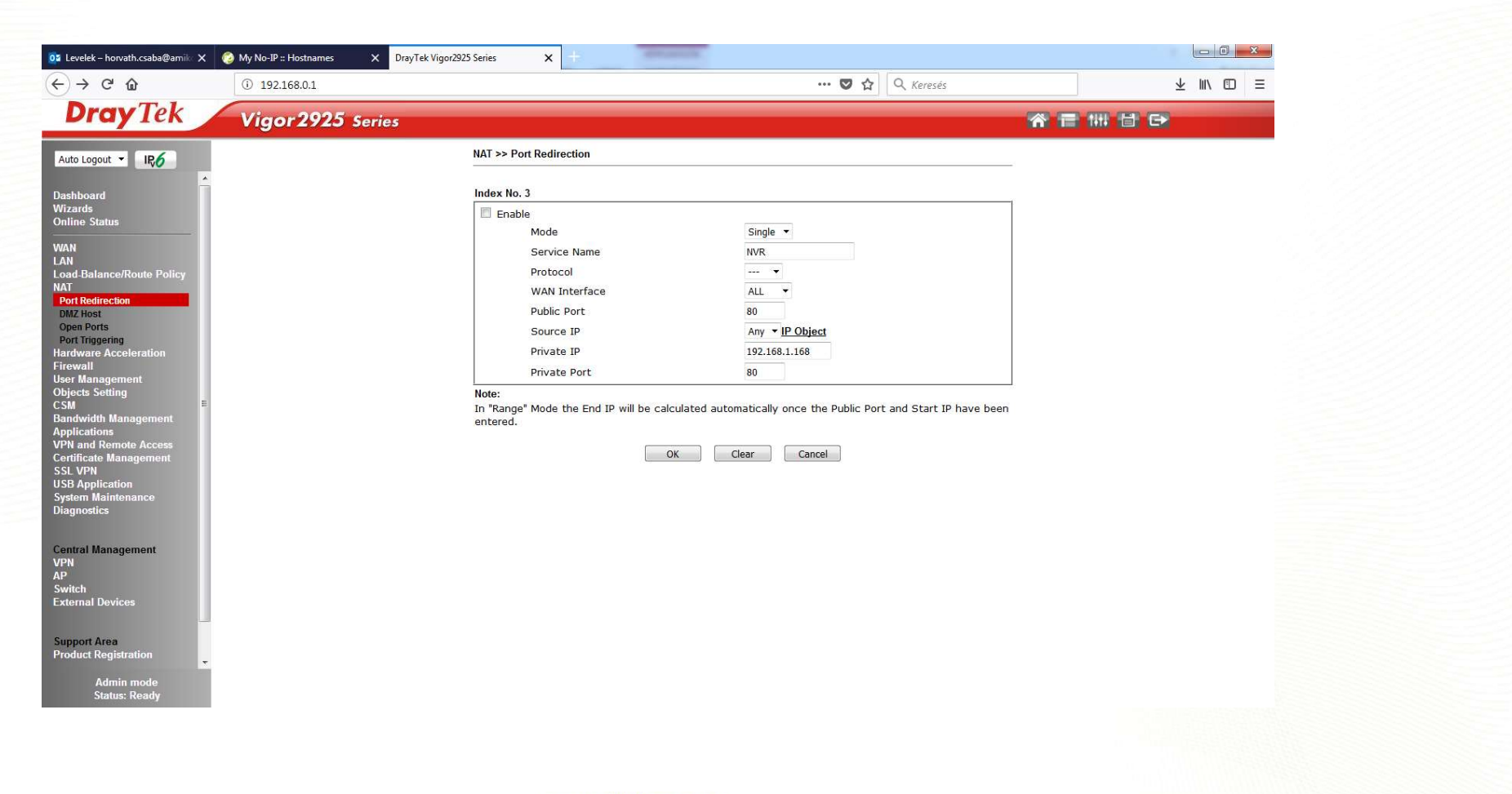

If you need to set more port redirection (port forward), change the Public (incoming port from 80 to a different one example: 1121) to your local network fix IP address camera (2nd one is 192.168.1.169) private port is also 80.

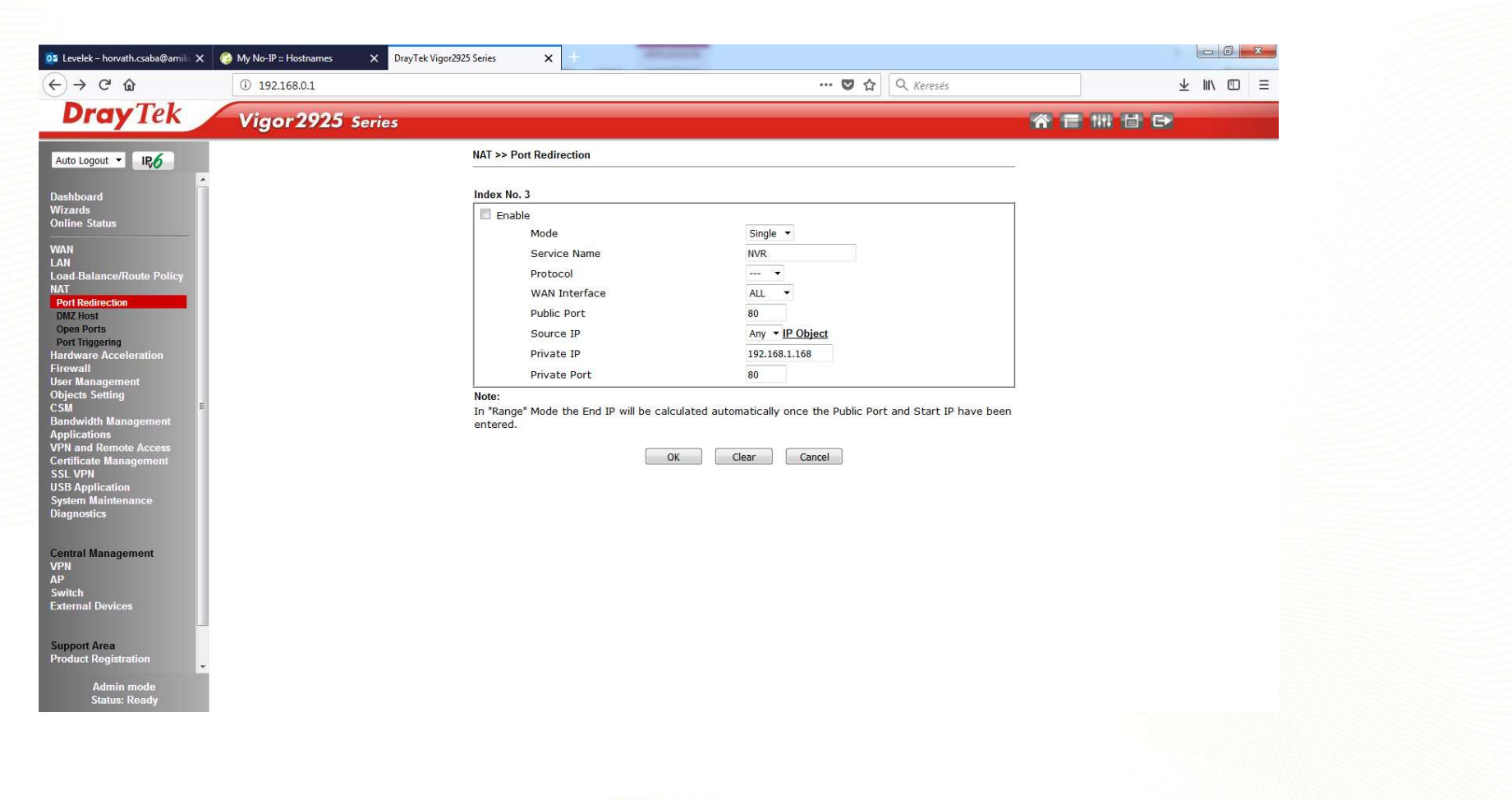

If you save the router settings, check the dynamic settings type your new account name to the web browser in this case amikoamiko.ddns.net and your webcamera will welcome.

HOME

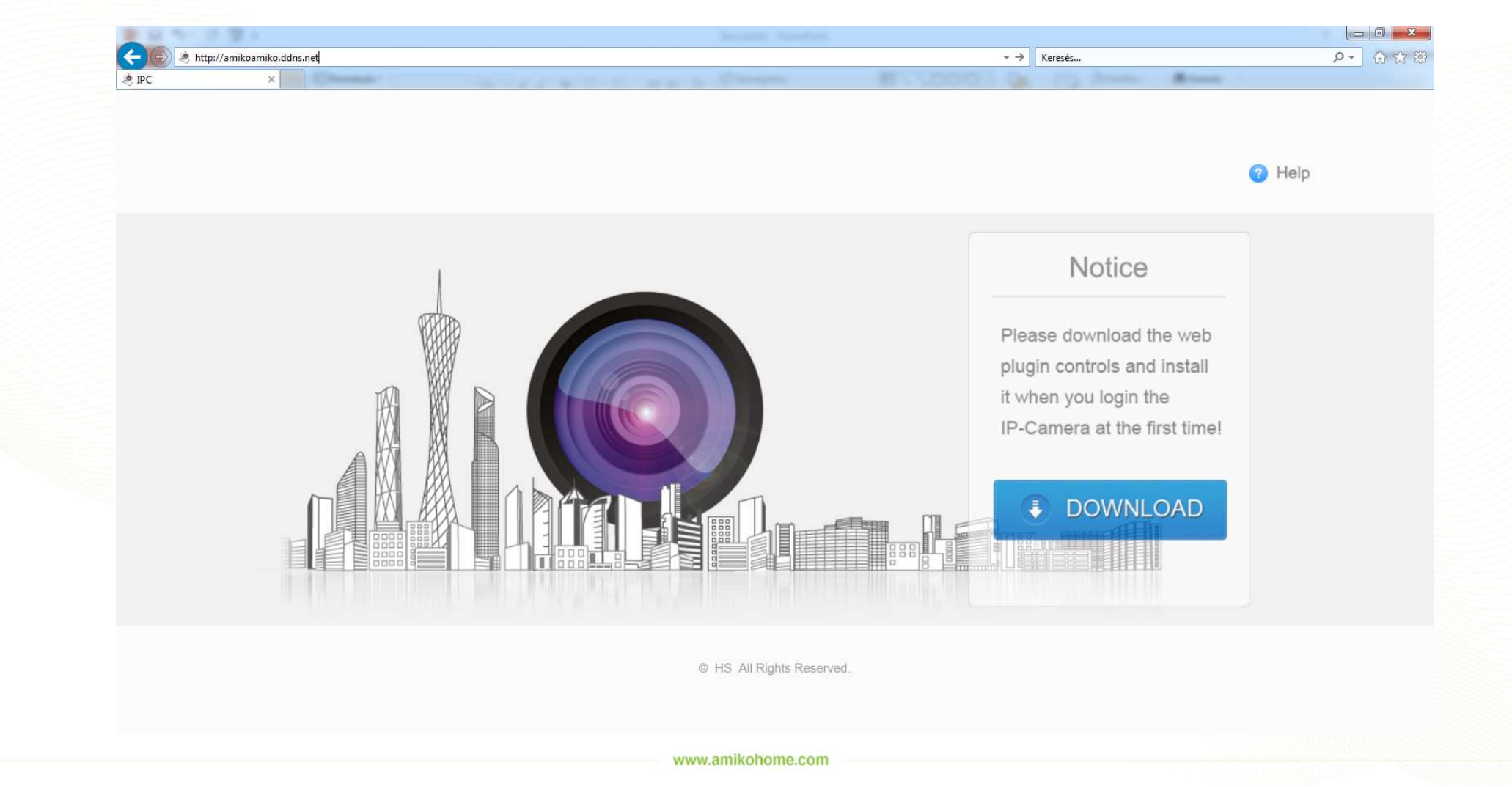

If you need to set more port redirection (port forward), change the Public (incoming port from 80 to a different one example: 1122) to your local network fix IP address camera (2nd one is 192.168.1.169) private port is also 80.

So in this case you have to type to web browser: amikoamiko.ddns.net: 1122

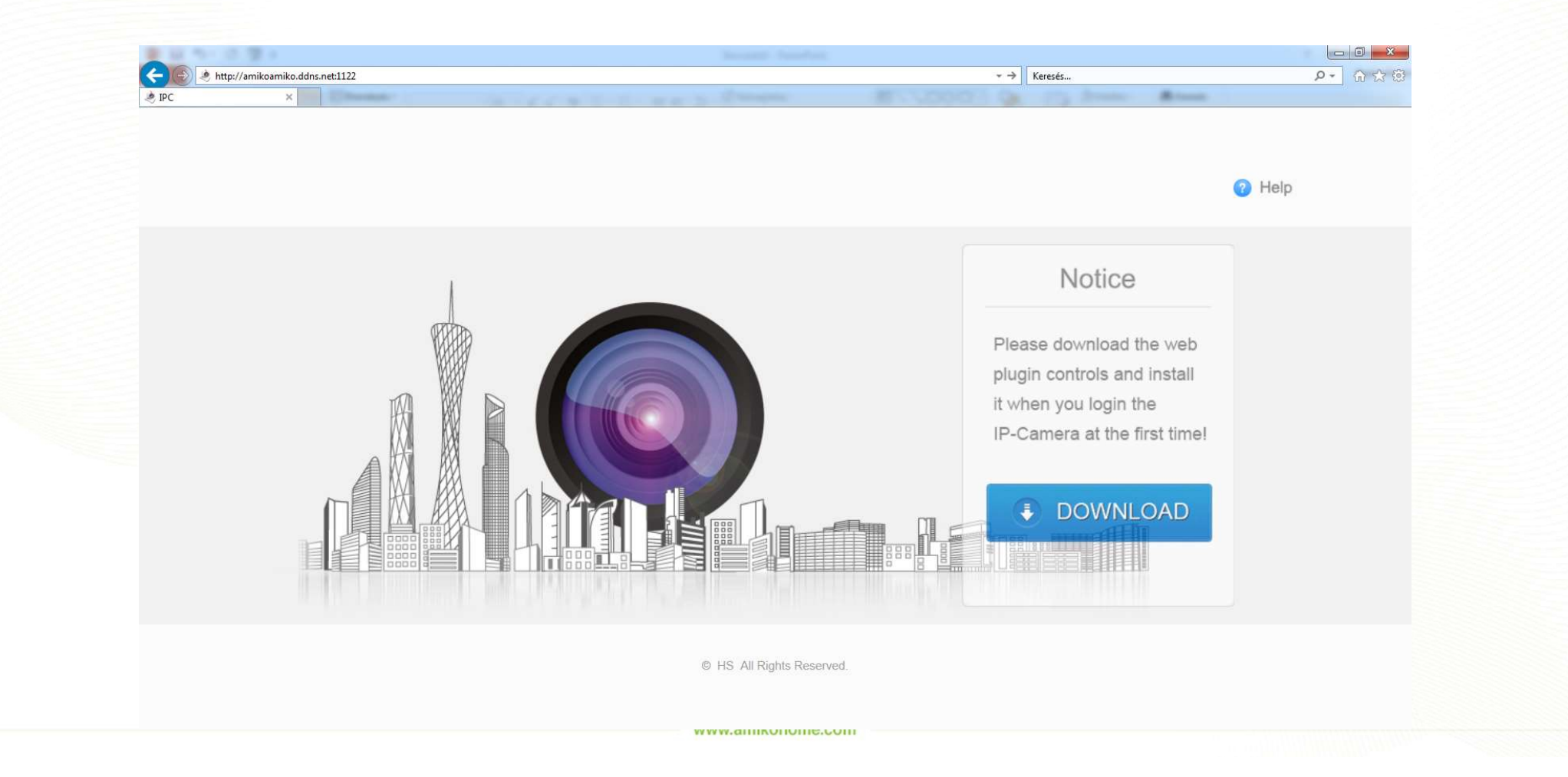

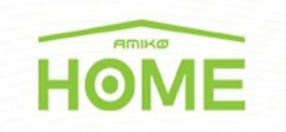

If you like to add the NVR to the AMIKO Security app, you can add on the Direct menu /add choose NVR and add the data for connection.

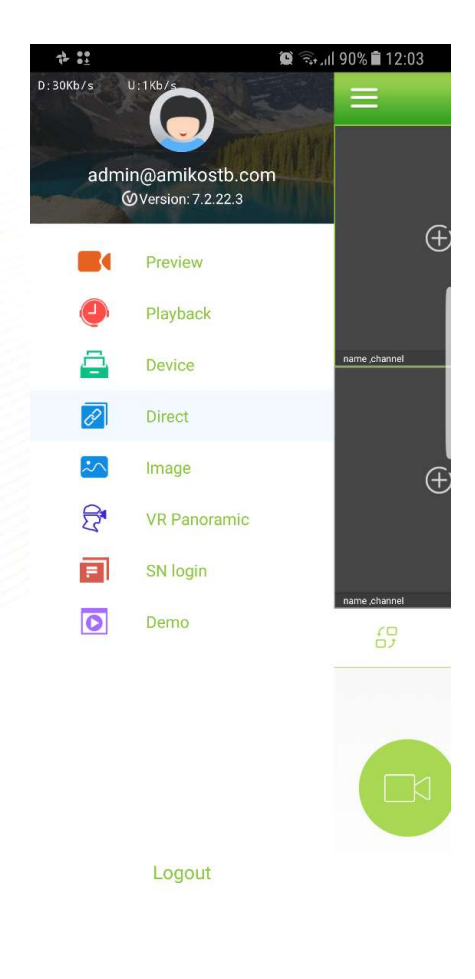

| 0 🕈 👬               | 🗑 कि ा। 89% 🛢 12:08 |             |   |
|---------------------|---------------------|-------------|---|
| сокъля и окъля<br>К | Add Device          | Save        |   |
| IPC/FISH            | DVR                 | NVR/HVR/XVR |   |
| device name         |                     |             |   |
| ip adress           |                     |             | 1 |
| RTSP port           |                     |             |   |
| userName            |                     |             |   |
| PassWord            |                     |             |   |
| Channels            |                     |             |   |
|                     |                     |             | , |
|                     |                     |             |   |
|                     |                     |             |   |
|                     |                     |             |   |
|                     |                     |             |   |
|                     |                     |             |   |